## How to Become a Member of PVSNA...

Please complete all steps and in this order

## National Dues

- 1. Go to http://www.nsna.org
- 2. On the left side (in blue and white) click on "Membership"
- 3. Under Membership click on "Student Membership"
- 4. Click on "Join NSNA Online"
- 5. Under "Welcome to the NSNA Online Member Services" click on "Sign Up for New Membership, Renew an Existing Membership, or Update an Existing Membership"
- 6. If you choose "Sign Up for New Membership" fill out the information needed and proceed to check out
- 7. After you have paid you will receive your NSNA ID # and a confirmation number
- 8. Please print out and save for your records
- 9. Also, remember you will need your NSNA ID# to pay for your local dues

## Local Dues

- 1. Go to http://www.pvsna.org
- 2. On the Top of the page, click on "Shop"
- 3. Click Membership Local Dues and enter your NSNA ID#, student's name, and phone number
- 4. Click on Pay Now and then proceed to check out
- 5. After you have paid you will receive a confirmation number
- 6. Please print out and save for your records

## Volunteer Information

- 1. Go to hhttp://www.pvsna.org
- 2. On the top click on "Volunteers"
- 3. Click on" GO TO APPLICATION"
- 4. Please complete all information requested on the form
- 5. After you have completed the form you will receive a PVSNA ID#
- 6. Please save your PVSNA ID# for your records
- 7. Also, to check upcoming volunteer opportunities

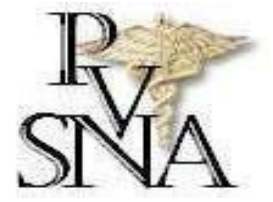